The ArtVentures318 Studio has a private Member's Only portion of the website through which art studio clients may complete registration forms and student surveys, as well as view class fees and submit payments.

## **Getting Started**

1. Go to <u>artventures318.com</u> and click on the "Log In" link located at the top left corner of the banner.

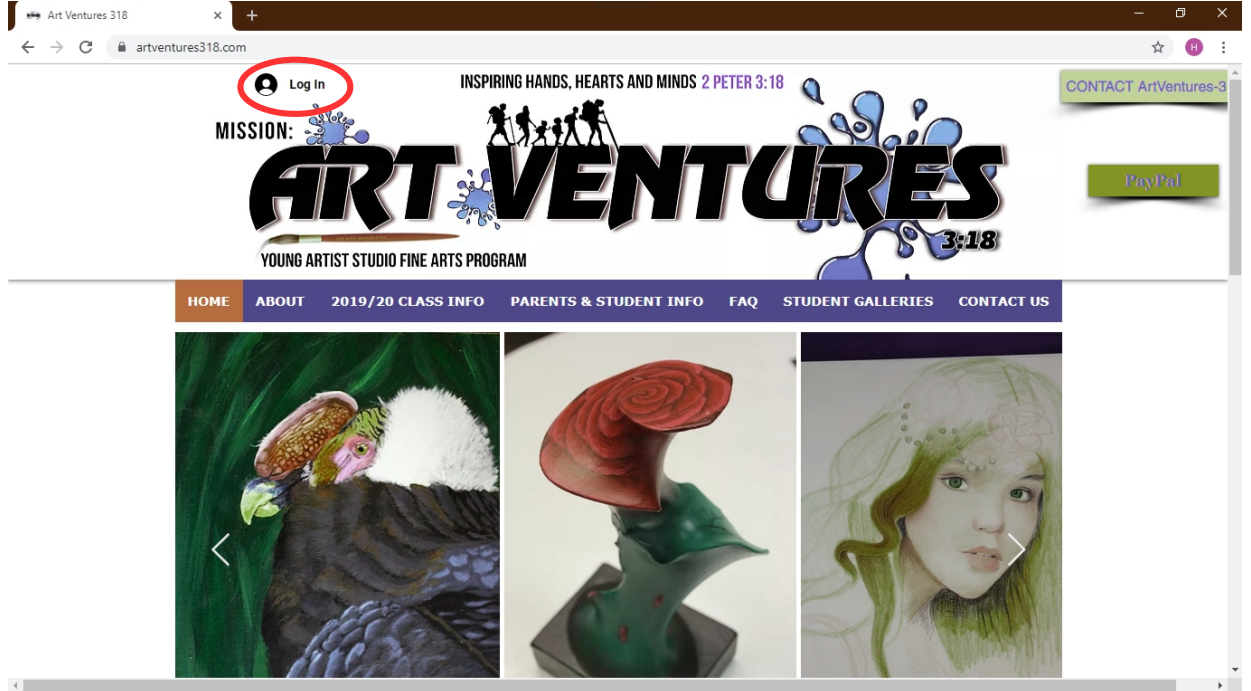

2. Choose what kind of account you would like to use.

**Facebook:** select the "Log In with Facebook" button if you would like to use your existing Facebook account. Complete the Facebook authentication process, and you will have successfully submitted a request to become a studio member.

**Google:** to use an existing Google (Gmail) account to log into the ArtVentures – website, then select the"Log In with Google" button, then complete the Google authentication process.

**Email:** to create a log-in account with any email address and a new password of your choosing, select the yellow "Sign Up" link at the top right. Complete the Sign Up form with your first and last name, the email address

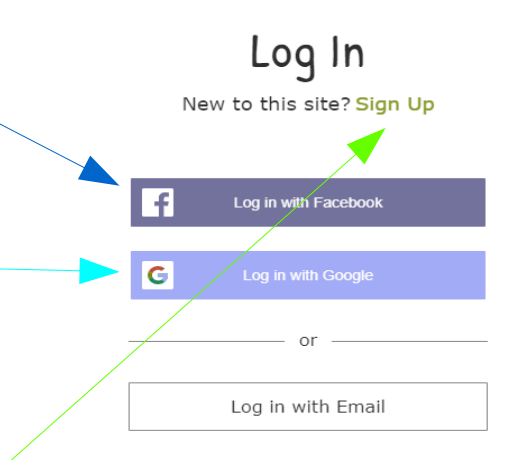

you would like to use as your username, and a new password that you will use for this site. Then click the "Sign Up" button at the bottom of the page.

3. The final step is to wait for the art studio administrator to approve your membership request. Once the art studio administrator has approved your membership, you will receive an email to let you and then you can log in at any time!